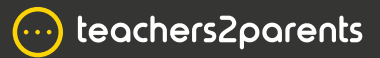

# Forms - Cheat Sheet

## Forms Home Page

School Settings Account setup, sync your data, view documents and resources.

### Reports

View form reports, sent by month, category and user logins.

### Search

Search for contacts or groups, add notes/ comments and view forms that have been sent.

### Feedback

Send feedback to help make T2P Forms better.

#### Create a new form. View/edit user details. teachers2parents Text Email For -The SchoolWorkSpace 😭 Home School Settings Action 🔟 Reports (iii) **Q** Search Forms Due By Form Name Sent On ₽ Feedback Category General - statutory Covid Vacination Form × General - statutory School Meals 21/01/2021 28/01/2021 × General - statutory School Closure 18/01/2021 25/01/2021 × General - statutory Online Learning Set Up × General - statutory Contact Details Update × Existing forms are displayed Delete a form. and can be selected by clicking on the Form Name in blue.

### Forms / Slips / Surveys

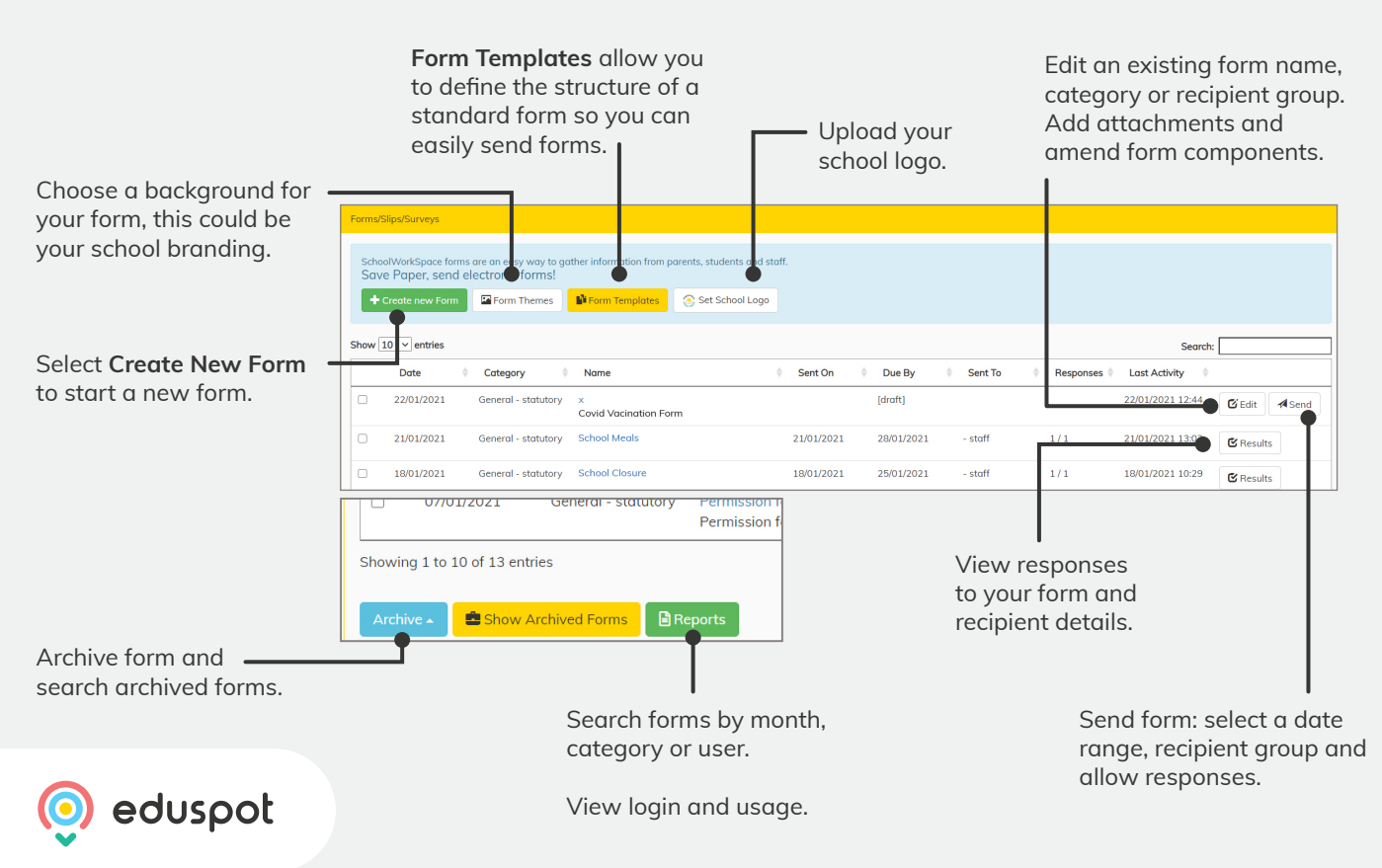